| g.s.b- | Procédures informatiques administrateur | Réf. : gsb-DOC-admin-02<br>Version : 1<br>Date : 26/04/2013<br>Pages n°1 |
|--------|-----------------------------------------|--------------------------------------------------------------------------|
|        | Protéger son serveur avec SSL           |                                                                          |

## I. Objet

# II. Domaine d'application

Cette procédure s'applique aux utilisateurs de la société GSB.

#### III. Documents associés

####

#### IV. Définitions

####

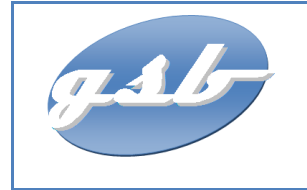

Protéger son serveur avec SSL

## Activation du cryptage TLS/SSL

Par default « openssl » est déjà installer mais vérifier comme même avant de commencer les manipulations.

aptitude install openssl

Si vous souhaitez autoriser FTP et les sessions TLS, exécutez :

echo 1> /etc/pure-ftpd/conf/TLS

Si vous voulez accepter les sessions TLS uniquement (pas de FTP), exécutez :

echo 2> /etc/pure-ftpd/conf/TLS

Pour ne pas laisser les sessions TLS (seulement FTP), exécutez :

echo 0> /etc/pure-ftpd/conf/TLS

#### I. Création du certificat TLS/SSL

Nous devons créer un certificat SSL. Nous allons le crée dans /etc/ssl/private/ mais avant il nécessaire de concevoir le dossier « private » :

mkdir /etc/ssl/private

Ensuite, nous pouvons générer le certificat SSL comme ceci :

openssl req-x509-nodes-days 7300-newkey rsa : 2048-keyout /etc/ssl/private/pure-ftpd.pem-out /etc/ssl/private/pure-ftpd.pem

Country Name (2 letter code) [AU]: <-- Enter your Country Name (e.g., "DE"). State or Province Name (full name) [Some-State]: <-- Enter your State or Province Name. Locality Name (eg, city) []: <-- Enter your City. Organization Name (eg, company) [Internet Widgits Pty Ltd]: <-- Enter your Organization Name (e.g., the name of your company). Organizational Unit Name (eg, section) []: <-- Enter your Organizational Unit Name (e.g. "IT Department"). Common Name (eg, YOUR name) []: <-- Enter the Fully Qualified Domain Name of the system (e.g. "server1.example.com"). Email Address []: <-- Enter your Email Address.

Modifiez les autorisations du certificat SSL:

chmod 600 /etc/ssl/private/pure-ftpd.pem

Pour finir redémarrer PureFTPd:

/etc/init.d/pure-ftpd restart

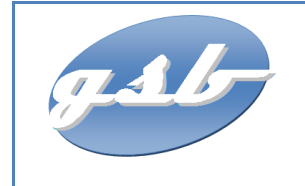

Protéger son serveur avec SSL

Réf. : gsb-DOC-admin-02 Version : 1 Date : 26/04/2013 Pages n°3

# www.anthony-cochet.fr

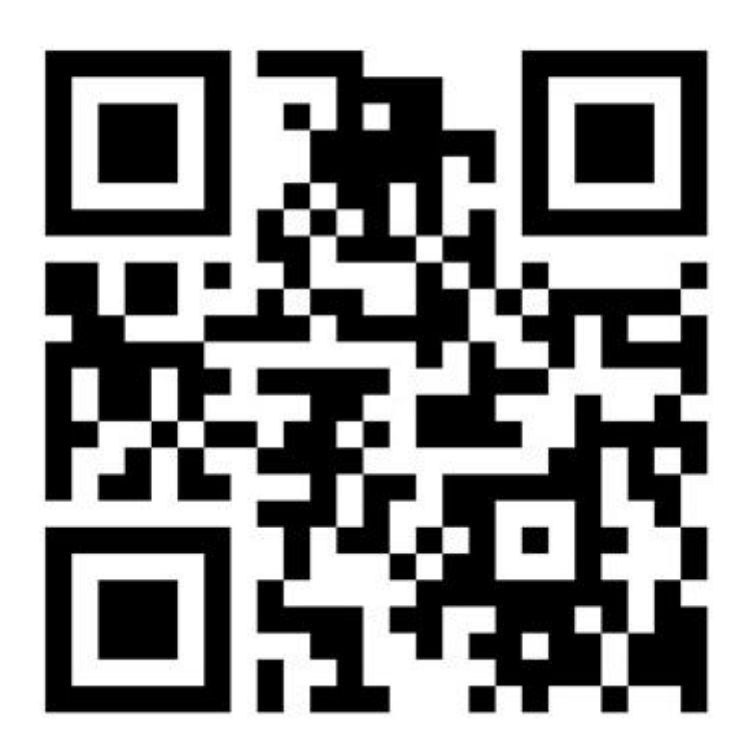